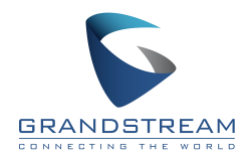

# Grandstream Security Bulletin GS20-UCM005 - Important

# Security Vulnerability Associated with Unauthenticated Password Retrieval

Revision: 1.2

Published: Tuesday, April 14, 2020 Updated: Thursday, April 23, 2020

## Summary

This security bulletin describes a vulnerability in the Grandstream UCM61xx/62xx/6510 series IP PBX appliances that could allow malicious users to obtain user passwords. Solutions and guidelines are also provided with details.

## Description

Grandstream received reports of SQL injections that could allow malicious unauthenticated users to retrieve the passwords of created users from the UCM61xx/62xx/6510 series IP PBX appliances with firmware 1.0.20.20 or older for UCM62xx/6510 and firmware 1.0.18.17 or older for UCM61xx. When certain actions are invoked on specific ports, the related modules will be vulnerable to the aforementioned SQL injections and brute force attacks.

# Affected Models

The following models have been known to be affected by this issue:

- UCM6102
- UCM6104
- UCM6108
- UCM6116
- UCM6202
- UCM6204
- UCM6208
- UCM6510

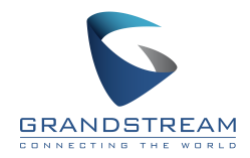

# **Affected Firmware**

For UCM6202/6204/6208/6510, firmware 1.0.20.20 or lower versions are affected.

For UCM6102/6104/6108/6116, firmware 1.0.18.17 or lower versions are affected.

\* If your UCM is on a test build or a Beta firmware, it is most likely affected as well.

## Solution/Recommendation:

For UCM6202/6204/6208/6510, firmware 1.0.20.22 has patched this security vulnerability. The current official firmware 1.0.20.23 contains the security patch and fixes a major crash issue.

Grandstream strongly recommends all UCM62xx/6510 to be upgraded to the current official firmware 1.0.20.23 **IMMEDIATELY**.

For UCM6102/6104/6108/6116, firmware 1.0.18.18 has patched this security vulnerability. Grandstream strongly recommends all UCM61xx to be upgraded to the current official firmware 1.0.18.18 **IMMEDIATELY**.

After upgrading, please read the following security guidelines and take action immediately.

# Security Guidelines

Due to the various possible environments UCMs can be deployed in, some UCMs may be less at risk than others. Please see the following recommendations for different types of environments:

- If any of the following are applicable:
  - UCM can only be accessed from internal network.
  - UCM is behind a firewall and can only be accessed via VPN.
  - On UCM web UI->System Settings->HTTP Server, "Enable IP Address Whitelist" is turned on with permitted IP configured to limit web access.

The UCM is at low risk of being hacked.

Recommended actions:

- 1. Upgrade UCM62xx/6510 to firmware 1.0.20.23; upgrade UCM61xx to firmware 1.0.18.18.
- 2. Change the passwords for super admin and admin users under UCM web UI->Maintenance->User Management page.
- If the UCM can be accessed from external network via port forwarding or is placed directly on a public network without enabling IP address whitelist and configuring permitted IP, the UCM IP address and port information can be discovered easily. The UCM is at high risk of being hacked.

Recommended actions:

1. Upgrade UCM62xx/6510 to firmware 1.0.20.23; upgrade UCM61xx to firmware 1.0.18.18.

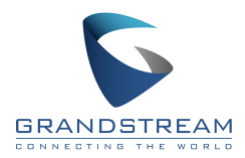

 Change the super admin and admin <u>usernames</u> and <u>passwords</u> under UCM web UI->Maintenance->User Management page. If any unknown users with admin privileges or custom privileges are found in the User Management page, please delete them immediately.

|                     |     | Change Password / Email       | _ogin Security |
|---------------------|-----|-------------------------------|----------------|
| 井 Extension / Trunk | Ť   |                               |                |
| 🕲 Call Features     | ~   | * Enter Old Password :        |                |
| PBX Settings        | *   | Change Password               |                |
| 🗔 System Settings   | ~   | 1 mm.Ber annora               |                |
| Maintenance         | ~   | Change Password :             |                |
|                     |     | * Enter New Password :        |                |
| User Managemer      | IE. | * Re-enter New Password:      |                |
| Login Settings      |     |                               |                |
|                     |     | Change Username               |                |
|                     |     | Change Username :             |                |
|                     |     | * Please enter the username : |                |
|                     |     |                               |                |
| Backup              |     | Change Binding Email          |                |
|                     |     | * Email Address :             |                |
| System Cleanup /    | ке  |                               |                |

#### 3. Check for suspicious activity in the Operation Log.

\* User Password :

First Name :

Home Number:

Fax:

Maintenance

User Management

(1) Navigate to UCM web UI->Maintenance->Operation Log page and look for any activity related to logins by examining the "Page Operation" column information.

\*\*\*\*\*

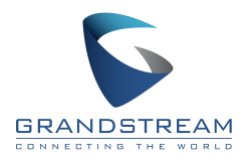

- For UCM62xx/6510, please look for "Extensions: Login" actions and check the IP addresses the actions were taken from.

| Operation Log        |              |               |                          |                    |                       | Display Filter 🗸 🗸    |
|----------------------|--------------|---------------|--------------------------|--------------------|-----------------------|-----------------------|
| Delete Search Result | (s) 🔚 Clear  | 🖹 Downloa     |                          | 🛃 Download All Log |                       |                       |
| DATE \$              | USER NAME \$ | IP ADDRESS \$ | RESULTS \$               | PAGE OPERATION \$  | SPECIFIC OPERATION \$ | REMARK \$             |
| 2020-04-23 03:55:42  | admin        | 1.1.1.1       | Operation succ<br>essful | Extensions: Login  | User Name: admin.     | Click to modify notes |

Additionally, users can also click on "Download All Log" to get a CSV file. Within the CSV file, search for "Extensions: Extensions" and check the IP addresses the actions were taken from.

| Operation Log       |              |              | _                        |                    | _                     | Display Filter 🗸 🗸    |
|---------------------|--------------|--------------|--------------------------|--------------------|-----------------------|-----------------------|
| Delete Search Resul | (s) 🔚 Clear  | 🖹 Downlo     | ad Search Result (s)     | 🛃 Download All Log |                       |                       |
| DATE \$             | USER NAME \$ | IP ADDRESS 🗘 | RESULTS \$               | PAGE OPERATION \$  | SPECIFIC OPERATION \$ | REMARK \$             |
| 2020-04-23 03:55:42 | admin        | 1.1.1.1      | Operation succ<br>essful | Extensions: Login  | User Name: admin.     | Click to modify notes |

In the CSV file:

| A            | В        | С          | D                    | Е                     | F                  |
|--------------|----------|------------|----------------------|-----------------------|--------------------|
| Day          | Username | IP Address | Results              | Page Operation        | Specific Operation |
| 4/23/20 3:55 | admin    | 1.1.1.1    | Operation successful | Extensions:Extensions | user:admin         |

- For UCM61xx, please look for "Login" or "Login: Login" in "Page Operation" column, and check the IP addresses the actions were taken from.

| Operation Log            |                 |              |                      |                  |                      |
|--------------------------|-----------------|--------------|----------------------|------------------|----------------------|
| Delete Search Result (s) | Delete All Logs |              |                      |                  |                      |
| Date ≑                   | User Name ≑     | IP Address ‡ | Results ÷            | Page Operation 🗘 | Specific Operation ≑ |
| 2019-11-21 08:40:30      | admin           | 1.1.1.1      | Operation successful | Login: Login     | User Name: admin. 🔅  |

#### Check if there are unknown IP addresses that have logged in successfully in Operation Log.

For example, if 1.1.1.1 is an unknown IP address, and the Operation Log shows a successful login from it, it is most likely a malicious user who has obtained the password for the username it used. In this case, the password for admin has been compromised.

| Operation Log             |                |                          |                    |                       | Display Filter 🗸 🗸    |
|---------------------------|----------------|--------------------------|--------------------|-----------------------|-----------------------|
| Delete Search Result (s)  | Clear          |                          | 🛃 Download All Log |                       |                       |
| DATE   USER NAM           | E   IP ADDRESS | RESULTS \$               | PAGE OPERATION \$  | SPECIFIC OPERATION \$ | REMARK \$             |
| 2020-04-23 03:55:42 admin | 1.1.1.1        | Operation succ<br>essful | Extensions: Login  | User Name: admin.     | Click to modify notes |

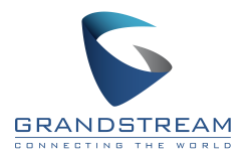

(2) Look for any "deleteOperationLog" activities originating from suspicious IP addresses. This indicates that operation log entries have been deleted by a malicious user with super admin privileges. If this type of entry exists in Operation Log, the UCM is likely compromised.

| Menus               | 1 | Operation Log            |              |                      |                      |                    |
|---------------------|---|--------------------------|--------------|----------------------|----------------------|--------------------|
| 🗥 System Status     | ~ |                          |              |                      |                      |                    |
| 昆 Extension / Trunk | ~ | Start Time :             | Select date  | Select time          | 0                    |                    |
| Call Features       | ~ | End Time:                | Select date  | Select time          | 0                    |                    |
| PBX Settings        | ~ | IPv4/IPv6 Address:       |              |                      |                      |                    |
| System Settings     | ~ | User Name :              | All Users    |                      | ×                    |                    |
| 🔀 Maintenance       | ^ |                          | Filter Reset |                      |                      |                    |
| User Managemen      | t |                          | hest         |                      |                      |                    |
| Login Settings      |   |                          |              |                      |                      |                    |
| Operation Log       |   | Delete Search Result (s) | :== Clear    | ad Search Result (s) | Lownload All Log     |                    |
| Syslog              |   | DATE \$                  | USER NAME \$ | IP ADDRESS \$        | RESULTS 🖨            | PAGE OPERATION \$  |
| System Events       |   | 2020-04-23 11:01:23      | admin        | 192.168.50.67        | Operation successful | deleteOperationLog |
| Ungrade             |   |                          |              |                      | <u> </u>             |                    |
| opgrade             |   |                          |              |                      |                      |                    |
| Backup              |   |                          |              |                      |                      |                    |

If no suspicious IP addresses or activities are found, skip step 4 and proceed to step 5. Otherwise, continue to step 4.

Note: To view and exam operation logs easier, change the page display to "40 per page" and sort the entries by action by clicking on the "Page Operation" sort buttons.

| Operation successful | Extensions: Login           | User Name: admin. | Click to modify notes     |
|----------------------|-----------------------------|-------------------|---------------------------|
| Operation successful | Logout: Logout              | User Name: admin. | 10 / page odify notes     |
| Operation successful | rebootSystem                |                   | 20 / page odify notes     |
| Operation successful | Upgrade: Upload Backup File | Type: firmware.   | 30 / page<br>dify notes   |
| < 1 •••              | 3 4 <u>5</u> 6 7 ··· 16 >   | Tota              | l: 616 40 / page ^ Goto 1 |

#### Sort "Page Operation":

| Operation Log                     |                |               |                      |                   |                       |
|-----------------------------------|----------------|---------------|----------------------|-------------------|-----------------------|
| <u> </u> Delete Search Result (s) | 🗄 Clear 🖹 Down |               | ᅶ. Download All Log  |                   |                       |
| DATE \$                           | USER NAME 🗘    | IP ADDRESS \$ | RESULTS \$           | PAGE OPERATION \$ | SPECIFIC OPERATION \$ |
| 2020-04-21 14:55:57               | admin          | 192.168.43.14 | Operation successful | Extensions: Login | User Name: admin.     |

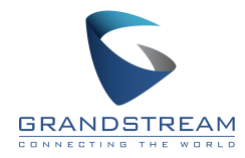

- 4. Delete suspicious users, change passwords, and revert unauthorized changes.
  - If the suspicious/malicious user logged in successfully as super admin or admin, please change the password for all consumer users under UCM web UI->Maintenance->User Management page.

Check for any additional activities from this unknown IP address in the Operation Log such as newly created extensions and web configuration changes.

| Operation Log            |                |               |                      |                                      |                       |
|--------------------------|----------------|---------------|----------------------|--------------------------------------|-----------------------|
| Delete Search Result (s) | 🗄 Clear 🖹 Down |               | 🕹 Download All Log   |                                      |                       |
| DATE \$                  | USER NAME \$   | IP ADDRESS \$ | RESULTS \$           | PAGE OPERATION \$                    | SPECIFIC OPERATION \$ |
| 2020-04-23 03:12:09      | admin          | 1.1.1.1       | Operation successful | Extensions: addFollowme              | Details               |
| 2020-04-23 03:12:08      | admin          | 1.1.1.1       | Operation successful | Extensions: Create New SIP Extension | User Password: *****. |

Revert all changes made by the suspicious/malicious users and change all passwords for web access, SIP registration, etc. Add a password to outbound routes to prevent unauthorized calls.

| Menus 📹               | Edit Outbound Rule: internatio    | nal           |    |                                  |               | Cancel Save |
|-----------------------|-----------------------------------|---------------|----|----------------------------------|---------------|-------------|
| (*) System Status 🔍   |                                   |               |    |                                  |               |             |
| 🚠 Extension / Trunk 🗠 | General                           |               |    |                                  |               |             |
| Extensions            | Calling Rule Name :               | international |    | Disable This Route:              |               |             |
| Extension Groups      | • Pattern:                        | _1111         |    | Privilege Level:                 | International | v           |
| Analog Trunks         |                                   |               |    |                                  |               |             |
| VolP Trunks           |                                   |               |    |                                  |               |             |
| SLA Station           | PIN Groups:                       | None          | v. | PIN Groups with Privilege Level: |               |             |
| Outbound Routes       | Password:                         |               |    |                                  |               |             |
| Inbound Routes        | Enable Filter on Source Caller ID |               |    |                                  |               |             |

(2) If the suspicious/malicious user only logged in successfully from consumer user and there is no Operation Log showing suspicious/malicious login from admin or super admin, please change the password for such consumer user under UCM web UI->Maintenance->User Management page.

For example, 20204 is a consumer user in the UCM and 1.1.1.1 is an unknown IP address. The login operation is successful from this IP address, which means the malicious user obtained the login password for consumer user 20204 already and the information from 20204 user portal is compromised.

| Operation Log                     |           |                              |                     |                     |                       |
|-----------------------------------|-----------|------------------------------|---------------------|---------------------|-----------------------|
| <u>ជ</u> Delete Search Result (s) | :=급 Clear | 🖹 Download Search Result (s) | 上 Download All Log  |                     |                       |
| DATE \$                           | USER NAME | ¢ IP ADDRESS ≎               | RESULTS \$          | PAGE OPERATION \$   | SPECIFIC OPERATION \$ |
| 2020-04-21 14:55:57               | 20204     | 1.1.1.1                      | Operation successfu | l Extensions: Login | User Name:20204 .     |

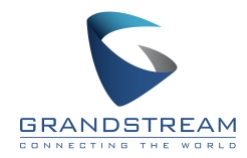

Click on "Edit" button for the compromised user and change the password for 20204:

| User Management                   |              |                     |         |
|-----------------------------------|--------------|---------------------|---------|
| User Information Custom Privilege |              |                     |         |
| + Add                             |              |                     |         |
| USER NAME \$                      | PRIVILEGE \$ | LAST OPERATION TIME | OPTIONS |
| 20204                             | Consumer     | 2020-04-23 03:26:03 | 2       |

5. On UCM web UI->System Settings->HTTP Server page, turn on "Enable IP Address Whitelist" option and add the IP addresses allowed to access the UCM web portal to "Permitted IP" list.

Additionally, disable "Redirect from Port 80", set protocol to HTTPS, and change Port to not be 8089.

| Menus               | , | HTTP Server            |            |     |             |                |          |
|---------------------|---|------------------------|------------|-----|-------------|----------------|----------|
| 🦚 System Status     | ~ |                        |            |     |             |                |          |
| 井 Extension / Trunk | ~ | Basic Settings         |            |     |             |                |          |
| 📽 Call Features     | ~ | Redirect From Port 80: | Enable v   | ]   |             |                |          |
| 🌣 PBX Settings      | ~ | Protocol Type :        | HTTPS v    | ]   |             |                |          |
| System Settings     | ^ | * Port:                | 8099       | ]   |             |                |          |
| HTTP Server         |   | External Host:         |            |     |             |                |          |
| Network Settings    |   | Enable IP Address      | ✓          |     |             |                |          |
| OpenVPN®            |   | Whitelist:             |            |     |             |                |          |
| DDNS Settings       |   | Permitted IP (s):      | IP Address | ] / | Subnet Mask |                | •        |
| Security Settings   |   |                        |            |     |             | Add IP Address | <b>O</b> |

#### 6. Enable Fail2ban services.

On the UCM web UI $\rightarrow$ System Settings $\rightarrow$ Security Settings $\rightarrow$ Fail2ban page, toggle on "Enable Fail2Ban", "Asterisk Service", and "Login Attack Defense".

If there are repeated unsuccessful login and SIP registration attempts from IP addresses, Fail2ban will blacklist them based on the configured settings.

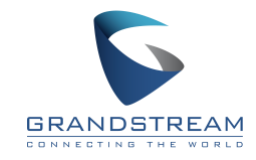

| Menus                   | •≡   | Security Setting        | ĮS          |           |                        |                       |                 |
|-------------------------|------|-------------------------|-------------|-----------|------------------------|-----------------------|-----------------|
| 🗥 System Status         | ~    | Static Defense          | Dynami      | c Defense | Fail2ban               | TLS Security          | SSH Access      |
| 🚠 Extension / Trunk     | *    | Global Settings         |             |           |                        |                       |                 |
| Call Features           | ř    |                         |             |           |                        |                       |                 |
| PBX Settings            | *    | Enable Fail2Ban :       |             |           |                        |                       |                 |
| System Settings         | ^    | * Banned Duration       | :           | 600       |                        |                       |                 |
| HTTP Server             |      | * Max Retry Durati      | on:         | 600       |                        |                       |                 |
| Network Settings        |      | * MaxRetry:             |             | 5         |                        |                       |                 |
| OpenVPN®                |      | Fail2ban Whitelis       | t:          |           |                        | •                     |                 |
| DDNS Settings           |      |                         |             |           | Add Fail2b             | an Whitelist          |                 |
| Security Settings       |      |                         |             |           |                        |                       |                 |
|                         |      |                         |             |           |                        |                       |                 |
| 🛃 Extension / Trunk 🗸 🗸 | S    | ecurity Settings        |             |           |                        |                       |                 |
| 📞 Call Features 🗸 🗸     | Sta  | tic Defense Dynar       | nic Defense | Fail2ba   | TLS Securi             | ity SSH Access        |                 |
| 🗘 PBX Settings 🗸 🗸      |      |                         |             |           | Add Fail2ban Whitelist | Φ                     |                 |
| System Settings ^       |      |                         |             |           |                        |                       |                 |
| HTTP Server             | Loca | al Settings             |             |           |                        |                       |                 |
| Network Settings        | ١.,  |                         |             |           |                        |                       |                 |
| OpenVPN®                | Ιl   | Asterisk Service:       |             |           |                        |                       |                 |
| DDNS Settings           |      | Listening port number : | 5060,5      | 061       |                        | UDP Port: 5060, TCP F | Port: 5060、5061 |
| Security Settings       | *    | MaxRetry:               | 10          |           |                        | ]                     |                 |
| LDAP Server             |      | Login Attack Defense :  | 2           |           |                        |                       |                 |
| Time Settings           |      | Listening port number : |             |           |                        | TCP Port              |                 |
| Email Settings          | *    | MaxRetry:               | 5           |           |                        | ]                     |                 |
| GDMS Settings           |      |                         |             |           |                        |                       |                 |

7. During Operation Log check, if you see login attempts or login forbidden attempts like below, it's likely your UCM is exposed to hackers and it's vulnerable to attacks.

"Wrong account or password!" continuously shows from unknown IP:

| 2020-04-09 18:35:20 | admin | 1.1.1.1 | Wrong account<br>or password! | Extensions: Login | User Name: admin. | Click to modify notes |
|---------------------|-------|---------|-------------------------------|-------------------|-------------------|-----------------------|
|                     |       |         |                               |                   |                   |                       |

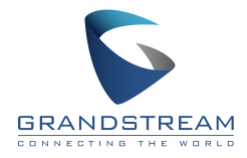

#### "Login Forbidden" frequently shows from unknown IP:

| 2020-04-21 21:36:21 | Admin1 | 1.1.1.1 | Login Forbidden | Extensions: Login | User Name: Admin1 . |
|---------------------|--------|---------|-----------------|-------------------|---------------------|
| 2020-04-21 21:35:50 | Admin1 | 1.1.1.1 | Login Forbidden | Extensions: Login | User Name: Admin1 . |

Therefore, it's highly recommended to place the UCM behind a firewall, disable port forwarding on the router to avoid external access to the UCM, and make it accessible only through VPN.

8. Check recent billing statement related to UCM calls and UCM CDR entries for suspicious calls. If there are suspicious calls especially unauthorized international calls are found, please locate the SIP extensions that has made unauthorized calls and delete the extension. And then take all actions from above step 1 to step 7 to secure the UCM.

#### 9. Set up System Event Alerts and Logging.

To prevent security breaches in a timely manner, please enable and configure system alerts and logging. System Event Alerts can be configured in the UCM web UI->Maintenance $\rightarrow$ System Events $\rightarrow$ Alert Events List page. From here, enable your alerts.

| Menus        |               | i   | System Events     | 5                  |               |                          |                      |                         |                   |
|--------------|---------------|-----|-------------------|--------------------|---------------|--------------------------|----------------------|-------------------------|-------------------|
| a            |               | *   | Alert Log A       | Alert Events List  | Alert Contact |                          |                      |                         |                   |
| · <b>T</b> . |               | *   |                   |                    |               |                          |                      |                         |                   |
| C            |               | *   | Delivery Method   | d:                 | Real-time     |                          | ~                    |                         |                   |
| Ф            |               | ٠   | Email Alert Inter | val:               |               |                          |                      |                         |                   |
| 50           |               | ~   |                   |                    |               |                          |                      |                         |                   |
| *            | Maintenance   | ^   | 🏦: Alert On 🔡     | 🖄 Alert Off 🛛 🖾 Er |               | 🐹 Email Notification Off | HTTP Notification On | K HTTP Notification Off |                   |
|              |               |     | EVENT NAME        | E                  |               | ALERT                    | EMAIL NOTIFICATION   |                         | HTTP NOTIFICATION |
|              |               |     | Disk Usage        |                    |               | OFF                      | OFF                  |                         | OFF               |
|              |               |     | Modify Sup        | oer Admin Password |               |                          |                      |                         | OOFF              |
|              |               |     | Memory U          | sage               |               | OFF                      | OFF                  |                         | OFF               |
|              | System Events |     | System Rel        | boot               |               |                          |                      |                         | OFF               |
|              | Upgrade       |     | System Up         | date               |               |                          |                      |                         | OFF               |
|              |               |     | System Cra        | ash                |               | OFF                      | OFF                  |                         | OFF               |
|              |               | Re  | Register SI       | P failed           |               | OFF                      | OFF                  |                         | OFF               |
|              |               | no  | Register SI       | P trunk failed     |               | OFF                      | OFF                  |                         | OFF               |
|              |               | h   | Restore Co        | nfig               |               | ON                       |                      |                         | OFF               |
|              |               |     | User login        | success            |               | ON                       |                      |                         | OFF               |
| Ð            |               | . * | User login        | failed             |               |                          |                      |                         | OFF               |

For logging, navigate to the **Maintenance→Syslog** page and enable the following syslog modules: CGI Log, SECURITY, HTTP (all levels), PBX (all levels), and pjsip (all levels).

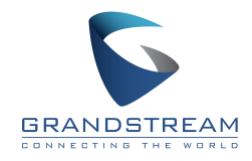

| enus | ŧ.                | •= | Syslog                                                                                   |
|------|-------------------|----|------------------------------------------------------------------------------------------|
| an   | System Status     | *  |                                                                                          |
| æ    | Extension / Trunk | ¥  | 速 Download i := Clean                                                                    |
| Ś    | Call Features     | *  | Syslog Server:                                                                           |
| \$   | PBX Settings      | *  | Write Syslog Into Cache :                                                                |
| τø.  | System Settings   | ~  | * Time Interval (seconds): 60                                                            |
| Ж    | Maintenance       | ^  |                                                                                          |
|      |                   |    | Syslog                                                                                   |
|      |                   |    |                                                                                          |
|      | Operation Log     |    | Process Log                                                                              |
|      | Syslog            |    | 🗌 All Modules 📄 CDR API Log 📄 PBX MID log 📄 Apply Change Log 🔽 CGI Log 📄 Alert Log 📄 Zei |
|      | System Events     |    |                                                                                          |

If any suspicious or unauthorized activity such as "Modify Super Admin Password" and "User LoginSuccess" have been conducted by a suspicious IP address and reported in alerts, please download the syslog and submit a ticket to Grandstream Technical Support as soon as possible.

### Support

To obtain help and support for security update:

- Subscribe for firmware release newsletter for latest firmware update: <u>http://mailinglists.grandstream.com/lists/?p=subscribe&id=1</u>
- Read the UCM Security Manual, which can be downloaded from: http://www.grandstream.com/sites/default/files/Resources/UCM\_Security\_Manual.pdf
- Explore and use the Grandstream Forums at http://forums.grandstream.com
- Submit a technical support ticket at https://helpdesk.grandstream.com/

# Disclaimer

Asterisk, AsteriskGUI, and AsteriskNOW are registered trademarks of Digium, Inc.